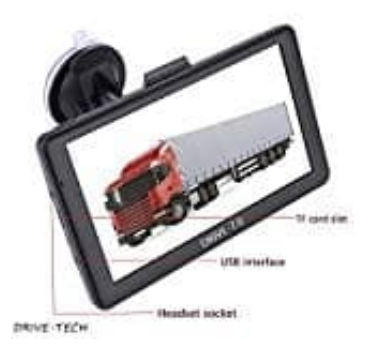

## **DRIVE-TECH DRIVE-7 Navigationsgerät**

## Kartenmaterial downloaden und installieren

So installiert ihr das neues Kartenmaterial und POI's auf eurem Navi:

- 1. Ladet das Kartenmaterial auf der Herstellerseite herunter: [] Link zum Kartenmaterial
  - <u> Link für die POI´s</u>

## Stand: September 2019

Klickt einfach auf "Download". Lasst euch von der Meldung nicht verwirren.

| Hoppla!<br>Reim Ladas das Varachau ist ais Brahlam aufastratas |
|----------------------------------------------------------------|
| Beim Laden der vorschau ist ein Problem aufgetreten.           |
| Download                                                       |
|                                                                |
|                                                                |

- 2. Entpackt die *rar Datei* auf eurem Computer.
- 3. Verbindet das Navi mit dem PC mit einem USB-Kabel.
- 4. Öffnet auf dem Navi den Pfad **CONTENT → MAP** (für die Karten) und **CONTENT → POI** für die POI's.
- 5. Speichert die darin befindlichen Dateien auf eurem PC als Backup ab und löscht sie anschließend vom Navi.
- 6. Danach ladet ihr die neuen Dateien in den Ordner **MAPS** und **POI** (einfach mit copy and paste).

7. Wenn der interne Speicher des Navis nicht groß genug für die neuen MAPs/POIs ist, wählt nur die MAPs/POIs aus, die ihr unbedingt benötigt.